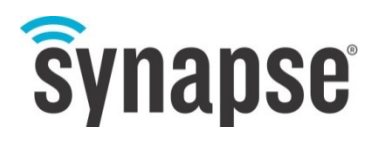

**USER GUIDE** 

# **SNAP Connect E20**

**SNAP Enabled Gateway** 

Version 1.1 for

Firmware Versions 1.X and Higher

©2015-2016 Synapse, All Rights Reserved. All Synapse products are patent pending. Synapse, the Synapse logo, SNAP, and Portal are all registered trademarks of Synapse Wireless, Inc.

Doc# 116-031520-002-E000

6723 Odyssey Drive // Huntsville, AL 35806 // (877) 982-7888 // Synapse-Wireless.com

# Disclaimers

Information contained in this Manual is provided in connection with Synapse products and services and is intended solely to assist its customers. Synapse reserves the right to make changes at any time and without notice. Synapse assumes no liability whatsoever for the contents of this Manual or the redistribution as permitted by the foregoing Limited License. The terms and conditions governing the sale or use of Synapse products is expressly contained in the Synapse's Terms and Condition for the sale of those respective products.

Synapse retains the right to make changes to any product specification at any time without notice or liability to prior users, contributors, or recipients of redistributed versions of this Manual. Errata should be checked on any product referenced.

Synapse and the Synapse logo are registered trademarks of Synapse. All other trademarks are the property of their owners. For further information on any Synapse product or service, contact us at:

#### Synapse Wireless, Inc.

6723 Odyssey Drive Huntsville, Alabama 35806 256-852-7888 877-982-7888 256-924-7398 (fax)

www.synapse-wireless.com

### License governing any code samples presented in this Manual

Redistribution of code and use in source and binary forms, with or without modification, are permitted provided that it retains the copyright notice, operates only on SNAP® networks, and the paragraphs below in the documentation and/or other materials are provided with the distribution:

Copyright 2008-2016, Synapse Wireless Inc., All rights Reserved.

Neither the name of Synapse nor the names of contributors may be used to endorse or promote products derived from this software without specific prior written permission.

This software is provided "AS IS," without a warranty of any kind. ALL EXPRESS OR IMPLIED CONDITIONS, REPRESENTATIONS AND WARRANTIES, INCLUDING ANY IMPLIED WARRANTY OF MERCHANTABILITY, FITNESS FOR A PARTICULAR PURPOSE OR NON-INFRINGEMENT, ARE HEREBY EXCLUDED. SYNAPSE AND ITS LICENSORS SHALL NOT BE LIABLE FOR ANY DAMAGES SUFFERED BY LICENSEE AS A RESULT OF USING, MODIFYING OR DISTRIBUTING THIS SOFTWARE OR ITS DERIVATIVES. IN NO EVENT WILL SYNAPSE OR ITS LICENSORS BE LIABLE FOR ANY LOST REVENUE, PROFIT OR DATA, OR FOR DIRECT, INDIRECT, SPECIAL, CONSEQUENTIAL, INCIDENTAL OR PUNITIVE DAMAGES, HOWEVER CAUSED AND REGARDLESS OF THE THEORY OF LIABILITY, ARISING OUT OF THE USE OF OR INABILITY TO USE THIS SOFTWARE, EVEN IF SYNAPSE HAS BEEN ADVISED OF THE POSSIBILITY OF SUCH DAMAGES.

# **Table of Contents**

| 1. | Overview                                          | 1    |
|----|---------------------------------------------------|------|
|    | The Linux Processor                               | 1    |
|    | The SNAP-based RF Module                          | 1    |
|    | The Symbiosis                                     | 1    |
|    | The Device                                        | 2    |
| 2. | Getting Started                                   | 3    |
| 3. | E20 Software Specifics                            | 5    |
|    | Passwords and root Access                         | 5    |
|    | E20-Specific Software Packages                    | 5    |
| 4. | E20 Physical Interface                            | 7    |
|    | E20 LEDs                                          | 7    |
|    | E20 Buttons                                       | 7    |
| 5. | Working With the SM220                            | 8    |
|    | Waking the SM220                                  | 8    |
|    | Resetting the SM220                               | 8    |
|    | Restoring Functionality to an Unresponsive SM220  | 9    |
|    | Upgrading the SM220 Firmware                      | . 10 |
|    | The SM220-Controlled LED                          | . 10 |
|    | Controlling the E20 Processor from the SM220      | . 11 |
| 6. | Accessing the MicroSD Slot                        | 12   |
| 7. | Using the Cell Modem                              | 13   |
|    | Activating the Telit Modem on the Verizon Network | . 13 |
|    | Setup                                             | . 13 |
|    | Modem Activation                                  | . 13 |
|    | Troubleshooting Cellular Connectivity             | . 14 |
| 8. | Common Linux Operations                           | 15   |
|    | Editing Linux Files                               | . 15 |
|    | Making Your Software Run at Startup               | . 15 |
|    | Running a Script to Completion                    | . 15 |
|    | Starting a Service                                | . 16 |
|    | Setting Your E20's Clock                          | . 16 |
|    | Resetting a Lost User Password                    | . 17 |
|    | Typical Steps for Configuring Wi-Fi               | . 17 |

|     | Enabling Wi-Fi                                                 |    |
|-----|----------------------------------------------------------------|----|
|     | Connecting to an Access Point                                  |    |
|     | Setting Up Access-Point (AP) Mode                              |    |
|     | Mounting an External Drive                                     |    |
| 9.  | Extending the E20 with USB Accessories                         |    |
|     | Supplying Power                                                |    |
|     | Connecting to an Additional SNAP Device                        |    |
|     | Using usb_modeswitch                                           | 20 |
| 10. | Factory Restore / Re-Flashing Your E20                         |    |
|     | Restoring from a MicroSD Card                                  |    |
|     | Restoring from a USB Flash Drive                               | 23 |
| 11. | Specifications and Installation                                |    |
|     | Specifications                                                 | 24 |
|     | Powering the E20                                               | 25 |
|     | Mounting the E20                                               | 26 |
|     | Mounting Flat Against the DIN Rail                             |    |
|     | Mounting Perpendicular to the DIN Rail                         |    |
|     | E20 Dimensions                                                 |    |
| 12. | Troubleshooting Common Problems                                | 29 |
|     | The Ethernet does not work or eth0 does not appear in ifconfig |    |
|     | SNAP Connect is not working                                    | 29 |
|     | I cannot SSH into my E20                                       | 29 |
|     | The Ethernet Connection Fails to Reconnect                     |    |
| 13. | Regulatory Information and Certifications                      |    |

# 1. Overview

Thanks for buying a Synapse Wireless E20 gateway device! This small-package computer bridges the gap between your SNAP-powered mesh network of sensors and controllers, and the rest of the world, through the Internet.

The SNAP Connect E20 combines a Synapse SM220 RF module and an embedded Linuxbased computer to provide connectivity (Ethernet, cellular, Wi-Fi, serial) and siteaggregation capabilities to a diverse array of SNAP-powered IoT networks across industrial temperature ranges.

TCP/IP connections can even bridge remote devices running SNAP into one common network, an effective method for centralizing data storage, performing web-based analytics, and monitoring remote applications.

Powered by Freescale's i.MX6 processor, the E20 has ample computing power, reliable connectivity options, and a sturdy design that makes it the ideal network gateway for large-scale IoT deployments.

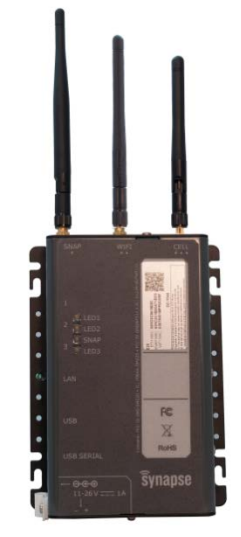

The E20 gateway pairs this i.MX6 with an SM220 RF module, a microprocessor with a 2.4 GHz data radio that allows the gateway to communicate with your entire SNAP-based network, extending your command-and-control structure to extend beyond your

installation site to anywhere in the world. The gateway not only extends your connectivity range (using cellular or TCP/IP connections), but provides a platform for data aggregation and for even more specialized control of nodes in its network.

### The Linux Processor

An E20 gateway ships with Ubuntu 14.04, running a custom 3.10.17 Linux kernel based on the Freescale kernel. With 4 GB of flash space and 512 MB of RAM, the processor has enough power to establish complex control and communication environments for collecting data from your network, making decisions about how to respond, and forwarding data anywhere you want it.

Local USB 2.0 connectivity offers nearly unlimited possibilities for on-premises data warehousing. Integrated wired or wireless TCP/IP options and cellular connectivity permit the gateway to connect to any server you wish — or to be connected to as a remote server, either for configuring your network or for having a single gateway operate as a centralized data repository for a broader SNAP-powered network.

# The SNAP-based RF Module

The SM220 module in the E20 gateway provides 2.4 MHz 802.15.4-based radio communications on the SNAPpowered network. The module's ATmega128RFA1 microprocessor provides enough computing power to intelligently handle the communication tasks for commanding your remote network nodes and for receiving their sensory feedback.

### **The Symbiosis**

This radio communication is the heart of the SNAP-based mesh network. The E20, combining both the radio module and the power of the Linux computer, is the gateway between your remote nodes and the Internet (or network of your choice), controlling your devices from wherever you are and delivering your data from wherever it is generated to wherever you want it to be.

The software that makes this possible on the E20 gateway is SNAP Connect, a Python package you install and import into your own programs to provide complete control of your SNAP network. SNAP Connect speaks the language of your SNAP-powered nodes, sending and receiving messages and processing incoming and outgoing data to meet your needs. SNAP Connect makes it all work together, seamlessly.

# The Device

Depending on configuration, the E20 will have one to three antennas, and connectors as shown below:

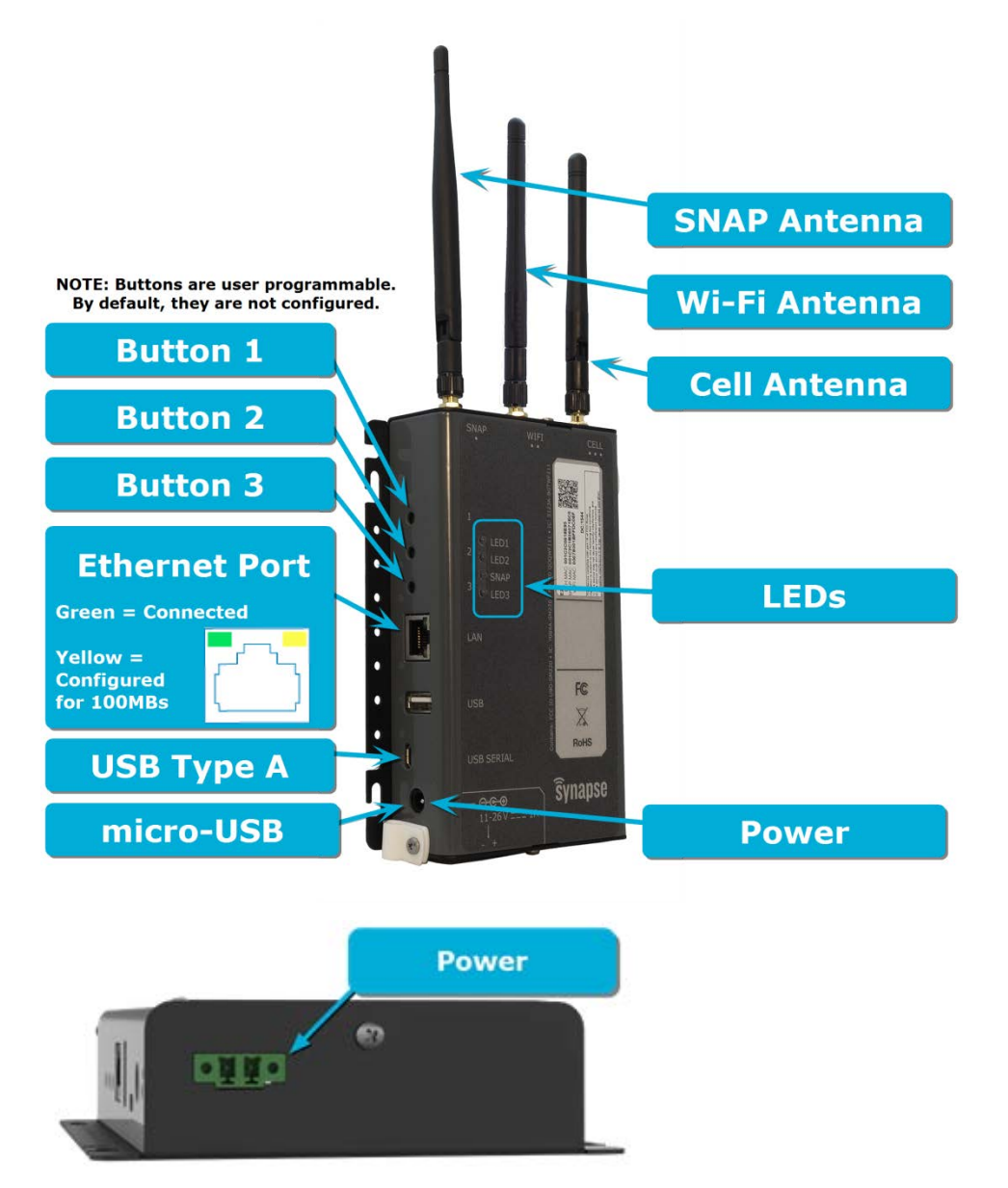

All E20s include a SNAP-powered module, and thus will come with an antenna for the connection labeled SNAP on the E20. Your E20 configuration may also include Wi-Fi and/or cellular connectivity options, and if so it will come with antennas appropriate for those communications. For hardware not included in your E20, there will not be an RP-SMA jack for an external antenna.

If your E20 needs more than one antenna, you can determine which antenna should go on which RP-SMA connector on the E20 based on the number of dots under the label on the E20 (one for SNAP, two for WIFI, three for CELL) matching the number of dots marked on the included antenna.

# 2. Getting Started

Adding an E20 gateway device to your SNAP network is easy, but as with adding any computer to any network, if you don't follow the right steps, you'll end up in the wrong place. These directions provide the steps for connecting to your E20 from either a Windows PC or a Linux PC, which we will refer to as your host PC. They assume that you have some familiarity with your host operating system. See your OS help files if you need assistance installing software or navigating applications.

- 1. Ensure that you have terminal emulation software installed on your host PC. Popular software for this purpose includes Tera Term, PuTTY, minicom, screen, or any of many others.
- 2. Connect the micro-USB port on your E20 to an open USB port on your host PC using a standard USB to micro-USB cable, such as might be used for charging a cell phone. This will provide the serial terminal connection needed to configure your E20.
- Apply power to the E20.
   The device requires DC power from 11 to 26 volts, and you can use either the barrel connector on the "left" side, or the terminal-block connector on the "bottom" side. (See <u>Powering the E20</u> below for power supply options.)
- 4. Find the serial port that your host PC has assigned to the E20 (over that USB connection)
  - a. Windows:
    - i. Check under "Ports" in the Device Manager.
    - ii. Look for "Silicon Labs CP210x USB to UART Bridge (COMxx)" where the xx will indicate the serial port assigned (e.g., COM3, or COM88).

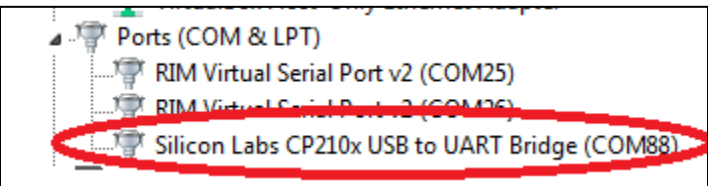

b. Linux:

- i. Check for ttyUSB connections in the /dev directory.
- ii. Look for ttyUSBx, where x indicates the USB connection assigned (e.g., ttyUSB0).

```
synapse@synapse ~ $
synapse@synapse ~ $ ls /dev/ttyUSB*
/dev/ttyUSB0
synapse@synapse ~ $
synapse@synapse ~ $
```

If you find that your host PC cannot connect to the E20 over the USB connection, you may need to install the Silicon Labs CP210x USB to UART VCP drivers, available from <u>http://www.silabs.com</u>

- 5. Using your terminal emulator, connect to the E20 using the following serial port settings:
  - a. 115200 baud
  - b. 8 bits
  - c. No parity
  - d. 1 stop bit
  - e. No flow control
- 6. Use your terminal emulation window to log in to the E20 gateway.
  - a. Username: snap
  - b. Password: synapse

**NOTE:** You must change your password the first time you log in. This prevents you from installing an E20 gateway with the default password set, which is pretty much the definition of a bad security idea. Ubuntu enforces some restrictions on what constitutes a valid password.

7. Make an Internet connection with your E20.

The easiest way to do this is to make a wired connection to a host (i.e., router) that supports DHCP. (Most do, by default.) However, if you wish to configure your device for a static IP address or configure your Wi-Fi at this point, you may do so before making your Internet connection.

8. Install SNAP Connect.

The SNAP Connect software that enables the connection from your E20 device to the rest of your SNAPpowered network does not come preinstalled. This ensures that you will have the newest version installed when you implement your gateway. Fortunately installation is easy. In your terminal window, while connected to the Internet, execute the following command<sup>1</sup>:

sudo -H pip install snapconnect -i https://update.synapse-wireless.com/pypi/ Remember that Ubuntu Linux does not, by default, enable root as a user. The sudo command temporarily escalates your privileges to su, so the E20 will prompt you for your password.

9. Install PyCrypto.

The PyCrypto project is required for using AES128 encryption on your radio network. Installing PyCrypto is no more difficult than installing SNAP Connect: sudo apt-get install python-crypto

Your E20 is now ready to work with your SNAP-powered network. Your Python program, using the SNAP Connect library, interfaces with the SM220 module directly, and the rest of your nodes through that. You can also have full Internet access (either through a wired connection, Wi-Fi, or a point-to-point cellular connection).

Now it's up to you to do awesome things with your SNAP-powered network. You can find examples of other people's efforts on the Synapse Wireless repository at GitHub: <u>https://github.com/synapse-wireless</u>. The site includes sample projects for things like sending data collected by SNAP-powered nodes to cloud services, or an E20-hosted web server. Download the code there, or fork it for your own projects. Better yet, contribute to the code base for other users.

<sup>&</sup>lt;sup>1</sup> Be aware that PDF files have been known to internally optimize text to control how it is stored and displayed. Copying and pasting from a PDF file can sometimes result in extra linefeeds or other whitespace being inserted into your pasted text. Before you paste any command in this document into your command prompt window, consider pasting into a text editor (such as Notepad or gedit) to confirm that the text is formatted the way it should be.

# 3. E20 Software Specifics

The E20 uses Canonical's Ubuntu 14.04, running a custom 3.10.17 Linux kernel based on the i.MX6 kernel by Freescale. There are many resources out there for learning about Ubuntu online, and the topic possibilities far exceed the scope of this manual. However there are a few details that warrant discussion.

#### **Passwords and root Access**

The default configuration for Ubuntu Linux is to have the root user disabled. This is a security precaution, as it means a hacker who comes across a connection to your device does not automatically know the login name of a user with full administrative rights to your device.

Instead, Ubuntu works with the sudo paradigm; when you need to perform a function that requires administrative access, you preface your command with sudo and then are prompted for your password (as a reminder that what you are doing could potentially affect the device's ability to function).

The default snap user on the E20 has sudo access, and thus can perform all administrative tasks on the device. If you wish, you can create your own user account on the device and grant it sudo access as well. Removing the snap user would then further reduce a hacker's knowledge of how to access the gateway.

If instead you would rather work with the root account, you can enable the account by assigning it a password:

sudo passwd root

Similarly, you can change the snap password with the same command:

sudo passwd snap

**NOTE:** No account can connect via SSH without a password, though connecting over a serial terminal session is possible for accounts with no password.

### E20-Specific Software Packages

The E20 comes with several support packages installed, and additional ones are available via apt and pip.

**NOTE:** Before installing new packages, be sure to run sudo apt-get update to sync your E20 with the package servers so you will obtain the newest version. This action may take a few minutes, depending on your Internet connection speed.

As mentioned in the Getting Started section, the SNAP Connect libraries that allow the E20 to connect to the rest of your SNAP-based network are not delivered on your E20 so that you will be sure to have the latest version available to you as you configure your gateway. Install SNAP Connect and the encryption libraries necessary for AES128 communications using these commands:

```
sudo -H pip install snapconnect -i https://update.synapse-wireless.com/pypi/
sudo apt-get install python-crypto
```

We also recommend you install a collection of utilities for administering the SM220:

sudo apt-get install e20-snap-utils

Finally, check for any updates to other E20-specific packages:

sudo apt-get install e20-cell-helpers e20-leds e20-buttons e20-gpio-scripts

These installations include the following packages, which are installed in /usr/local/bin except where noted otherwise:

| e20-cell-helpers – a cell modem<br>support package                | Telit modem<br>example scripts to<br>reset, disable, enable<br>the cell modem | callvz – Invokes PPPD to<br>communicate with cell modem on<br>Verizon<br>power-cell-modem – Powers the<br>cell modem<br>enable-cell-modem – Enables the<br>cell modem<br>wake-cell-modem – Wakes the cell<br>modem<br>reset-cell-modem – Performs a<br>hard reset of the cell modem                                     |  |
|-------------------------------------------------------------------|-------------------------------------------------------------------------------|----------------------------------------------------------------------------------------------------|--|
|                                                                   | Configuration and<br>control files for cell<br>modems<br>(/etc/ppp/peers)     | telit-att – pppd configuration file<br>for ATT<br>telit-att-chat – scripted AT<br>commands issued to modem for<br>AT&T<br>telit-verizon – pppd configuration<br>file for Verizon<br>telit-verizon-disconnect –<br>Disconnects modem from tower<br>verizon-chat - scripted AT<br>commands issued to modem for<br>Verizon |  |
| e20-leds, e20-buttons packages –                                  | led-1, led-2, led-3                                                           | Controls lighting for led 1, 2, and 3                                                                                                    |  |
| scripts package                                                   | button-1, button-2,<br>button-3                                               | Reads button states                                                                                                    |  |
| e20-gpio-scripts package -<br>Initializes GPIO lines (/etc/rc2.d) | S30gpios                                                                      | Startup script to initialize GPIO lines package                                                                                                    |  |
| e20-snap-utils package –<br>maintenance and support scripts       | wake_snap_node                                                                | wakes the SM220 (if it was sleeping)                                                                                                    |  |
| for SM220<br>This package depends on SNAP                         | reset_snap_node                                                               | resets the SM220                                                                                                    |  |
| Connect                                                           | flash-bridge                                                                  | performs maintenance on the SM220                                                                                                    |  |

# 4. E20 Physical Interface

The E20 includes three tri-color LEDs that you can control from your programs, plus three buttons you can monitor. Control scripts in the e20-leds and e20-buttons packages assist with controlling the LEDs and monitoring the buttons.

See the device diagram <u>above</u> for a map of which LED and which button is which.

### E20 LEDs

Each of the three LEDs can be red, green, or amber. Each has a Bash script (provided by the e20-leds package) you can use to set the LED state:

- sudo led-1 red
- sudo led-2 green
- sudo led-3 amber
- sudo led-1 off

By default, all three of these LEDs will turn amber when the E20 is powered on and then turn off after the device boots.

Each of the three LEDs is controlled by a pair of GPIOs from the i.MX6 processor, with one controlling the red, one controlling the green, and the two of them together generating amber.

If you would rather control the LEDs using the GPIOs rather than the provided Bash scripts, these are the lines for each LED and color:

| GPIO 40 | LED-1 | red   |
|---------|-------|-------|
| GPIO 41 | LED-1 | green |
| GPIO 42 | LED-2 | red   |
| GPIO 43 | LED-2 | green |
| GPIO 44 | LED-3 | red   |
| GPIO 45 | LED-3 | green |

### E20 Buttons

The three buttons on the left side of the E20 are fully user-accessible, too. You can monitor the button states at GPIOs 117, 118, and 119 for button 1, button 2, and button 3, respectively. The e20-buttons package provides Bash scripts that print the button status to STDIO and return the button status (as 1 for up or 0 for pressed):

- button-1
- button-2
- button-3

You can monitor the i.MX6 processor GPIOs directly rather than using the Bash scripts if you find that to be easier. Unlike the Bash scripts that set states on the E20, these three scripts do not require sudo access to run.

# 5. Working With the SM220

The E20 contains a Synapse Wireless SM220 surface-mount node, which it can access serially via serial ports /dev/snap0 and /dev/snap1 connecting to UART0 and UART1 on the module, respectively. By default, SNAP-powered modules communicate serially over UART1, so when making your SNAP Connect connection to the SM220, you should use /dev/snap1 unless you have modified your SM220's default UART settings.

**Remember:** SNAP Connect is not delivered on the E20. You install it as you configure your gateway.

For detailed instructions on SNAP Connect, please consult the SNAP Connect Python Package Manual, available from <a href="http://forums.synapse-wireless.com">http://forums.synapse-wireless.com</a>.

In addition to the serial connections, there are two GPIO pins from the E20 that are tied to lines on the SM220 for controlling and signaling.

- **GPIO 33:** Tied to GPIO\_F1 on the SM220, you can use this pin as a signaling semaphore or to wake the SM220 when it is sleeping.
- GPIO 34: Tied to the Reset pin on the SM220, you can use this pin to reboot the module.

#### Waking the SM220

At times it may be helpful to have the SM220 in your E20 sleep, and then be woken by the E20's processor. If you have installed the recommended e20-snap-utils package, you can easily do this by defining GPIO\_F1 on the SM220 as a wake pin, like this:

```
from synapse.pinWakeup import *
from synapse.platforms import *
@setHook(HOOK_STARTUP)
def onStartup():
    setPinDir(GPIO_F1, False)
    setPinPullup(GPIO_F1, True)
    wakeupOn(GPIO_F1, True, True)
```

Now, whether your SM220 is in a timed sleep or an untimed sleep, having the code on your E20 invoke this command will wake the SM220:

```
/usr/local/bin/wake-snap-node
```

This command invokes a Bash script to pull the E20s GPIO33 high, pause a second, and then pull the line low. The Bash script must be invoked as sudo or by a process invoked as sudo. You can examine the Bash script to see how the GPIO value is controlled for use in your own scripts, should you wish to use the pin as a one-bit signal to the SM220.

### **Resetting the SM220**

Just as you can wake a sleeping SM220, there is a pin you can use to reset your module should you need to. (This is necessary, for example, when you reset factory parameters on the node.)

The e20-snap-utils package provides a script to assist with this, as well. Invoke this Bash script to briefly pull the reset pin low and then release it to high, resetting the node:

/usr/local/bin/reset-snap-node

While this is an important thing to be able to do, in most circumstances it will be less useful day-to-day. (If you need to reset your SM220 daily, you have code issues you need to address.)

# **Restoring Functionality to an Unresponsive SM220**

The risk of having a module that provides many configuration options is that it expands the possibility of misconfiguring something making you lose contact with the module. The SM220 is like that; there are many things you can do to the module that could make it unresponsive, from setting an encryption key that you then forget, to putting a script on the device that sends the node to sleep with an invalid wake pin defined. (Remember that the E20 only has wake access on pin GPIO\_F1.)

The Portal software from Synapse Wireless provides mechanisms for node recovery, but since you cannot make a serial connection from the SM220 in your E20 to Portal, that functionality needs to exist on the E20 as well. The e20-snap-utils package provides help here, too, with the flash-bridge Bash script, located in /usr/local/bin/flash-bridge.

If you find that your SM220 node is unresponsive or unreachable over the air or serially, the first suspect is typically the user script on the node. Many a programmer has accidentally specified the wrong wake pin or accidentally dropped a node into an endless loop. So, typically the first thing to try in node recovery is forcibly removing the SNAPpy script from your SM220:

sudo flash-bridge -e

This leaves your SM220's NV parameters untouched, but removes the existing SNAPpy script from the node. You can then load an appropriate script over the air or serially.

If this does not restore your access to the node, the most likely reason for your inability to communicate is mismatched configuration (NV) parameters on the node. This could be the result of different encryption keys or encryption types, misconfigured UARTs, differences in how many CRCs are expected, or some other configuration setting. The easiest thing to do next is to have the node default its NV parameters, which you can also do with flash-bridge:

#### sudo flash-bridge -nv

This clears the encryption settings (no key, no encryption), sets UART connections to their default settings (UART1, 38,400 baud, 8N1), and clears other settings to their default levels. (Refer to the SNAP Reference Manual for what the defaults are for your firmware version.)

Typically it is best to start with clearing the script in your node before resetting its parameters, because it is possible for the script to re-set (away from default values) parameters that you just reset (to default values).

**REMEMBER:** Resetting your SM220 to its default settings does not magically mean that other devices can talk to it, over the air or serially. It does mean that you now know how to configure those devices to talk to it.

If you have another radio device on channel 13 using network ID 0xABCD, you will have to set that device to channel 4, network ID 0x1C2C to talk to your defaulted SM220. You can then use that radio connection to move the E20's SM220 to your preferred network settings. Or, you could change those settings serially from your E20 — if your E20 is set to communicate serially the way that your SM220 is (considering encryption keys and types, serial rates, etc.).

The point is: defaulting a device doesn't mean you have it where you want it, only that you now know where to go look for it.

### Upgrading the SM220 Firmware

Synapse Wireless is always working to improve the experience with SNAP-powered networks, and that means new firmware every now and then. If you find that you want to upgrade the firmware in your SM220, you can do it over the air or you can do it serially from the E20. The flash-bridge command we've been using for clearing scripts and resetting parameters saves the day again:

sudo flash-bridge -i <imageName>

For this command, <imageName> refers to an absolute or relative path to a Synapse firmware image file, which will have the extension .sfi.

Loading new firmware erases the script previously in the node but does not change any NV parameters (unless the two firmware versions, old and new, have different default values for something).

### The SM220-Controlled LED

The SM220 controls the tri-color LED labeled "SNAP" on the case via GPIO\_A4 (green) and GPIO\_A5 (red). (For amber, use both green and red.) This LED is only accessible via the SM220. It cannot be controlled by the E20's i.MX6 processor, except through calls to the SM220.

These two IO lines from the SM220 will light their respective colors when written high. This sample code demonstrates its use:

```
from synapse.platforms import *
@setHook(HOOK STARTUP)
def onStartup():
    setPinDir(GPIO_A4, True)
    setPinDir(GPIO_A5, True)
    LED_off()
def LED_off():
    writePin(GPIO_A4, False)
    writePin(GPIO_A5, False)
def LED_green():
    writePin(GPIO A4, True)
    writePin(GPIO_A5, False)
def LED red():
    writePin(GPIO_A4, False)
    writePin(GPIO_A5, True)
def LED amber():
    writePin(GPIO_A4, True)
    writePin(GPIO_A5, True)
```

This is the only LED controllable directly from the SM220. The other three LEDs are controlled from the E20's i.MX6 processor.

# Controlling the E20 Processor from the SM220

Just as there are lines from the E20's i.MX6 processor to the SM220 as a wake pin and a reset, there are corresponding pins back to the i.MX6 from the SM220:

- **GPIO\_F2:** Tied to GPIO 32 on the i.MX6, you can use this as a one-bit signal from the SM220 even when SNAP Connect software is not running on the E20.
- **GPIO\_C4:** Tied to the system reset line on the E20, active low, you can use this to reboot the i.MX6 processor without interrupting service on the SM220.

The reset line will force a reboot of the E20's i.MX6 processor. This may cause the loss of unsaved data, and as with any uncontrolled shutdown of a computer it is not recommended that you use this often. It is intended only to recover an unresponsive E20. The following sample code demonstrates rebooting the i.MX6 processor from the SM220:

```
from synapse.platforms import *
@setHook(HOOK_STARTUP)
    setPinPullup(GPIO_C4, True)
    writePin(GPIO_C4, True)
    setPinDir(GPIO_C4, True)
def resetE20():
    pulsePin(GPIO_C4, 1, False)
```

In contrast, the GPIO\_F2 pad on the SM220 can signal the GPIO 32 line on the i.MX6 without any danger to either system, and the signal can be processed or ignored by your E20 program as you choose. The following sample Bash script demonstrates how to watch for the pin change from your E20 perspective:

```
if [[ ! -d /sys/class/gpio/gpio32/ ]] ; then
    echo 32 > /sys/class/gpio/export
    echo in > /sys/class/gpio/gpio32/direction
fi
while [[ `cat /sys/class/gpio/gpio32/value` != 0 ]] ; do
    sleep 1
done
echo "Got interrupt!"
```

# 6. Accessing the MicroSD Slot

The E20 includes an on the board<sup>2</sup> microSD slot for reflashing your device to its factory state. You can also use a card in this slot as additional flash storage on your gateway if you need it.

The following instructions will work for ext4-, FAT32-, or exFAT-formatted cards. Ubuntu Linux 14.04 does not support exFAT by default, so you will first need to run the following command to install exFAT support:

sudo apt-get install exfat-fuse exfat-utils

#### To access a card in the microSD slot:

- 1. Insert the microSD card into the microSD card slot under the access cover on the rear of the E20:
  - Slide the microSD card carrier toward the bottom of the unit (away from the antenna end) about a sixteenth of an inch (1.5 mm).
  - Open the card carrier frame. It is hinged at the top (antenna end) edge.
  - Insert your microSD card, contacts first, with the contacts exposed.
  - Close the card carrier frame, and slide it toward the top of the unit to lock the card in place.
- 2. Create a mount point for the card. In this example, the directory will be named sdcard, and it will be in the /mnt directory. (If you have previously done this, you do not need to repeat it.)

sudo mkdir /mnt/sdcard

- 3. Mount the card.
  - a. For cards formatted with the ext4 file system:

sudo mount -t ext4 /dev/mmcblk0 /mnt/sdcard

b. For cards formatted with the FAT32 file system:

sudo mount -t vfat /dev/mmcblk0 /mnt/sdcard

c. For cards formatted with the exFAT file system:

sudo mount -t exfat /dev/mmcblk0 /mnt/sdcard

4. You can confirm it is mounted by using the mount command and looking for an entry like the following (with the appropriate file system format):

/dev/mmcblk0 on /mnt/sdcard type ext4 (rw)

<sup>&</sup>lt;sup>2</sup> Early versions of the hardware may not include this feature. See the Factory Restore / Re-Flashing Your E20 section later in this document to determine whether your hardware has it.

# 7. Using the Cell Modem

The E20 currently supports the Telit DE910-DUAL on Verizon Wireless. Support for AT&T and others is forthcoming.

#### To initiate a PPPD session on Verizon Wireless:

/usr/local/bin/callvz &

#### To terminate the connection:

poff telit-verizon

These scripts are not guaranteed to work with your network or data plan, and are provided for illustrative purposes only.

### Activating the Telit Modem on the Verizon Network

Install the E20 Gateway at the location where it will reside during normal operation, then power it to ensure your cellular provider will be able to communicate with it during the activation process.

#### Setup

You will need to have the following information available to set up service.

| Product Model Number  | : Synapse E20                                                      |
|-----------------------|--------------------------------------------------------------------|
| Product Manufacturer. | : Synapse                                                          |
| The modem MEID#       | : (Unique number located on the E20 label. Highlighted in yellow.) |
| Type of Modem         | : M2M (Note: This isn't a normal cell phone.)                      |

You will also need to know:

- If you will be using PPP connections and if tethering needs to be added to your account options.
- Your data plan usage requirements.
- A contact name for device issues.
- The location (Zip Code/City/ State) where the gateway will reside
- A unique device name for each E20 being activated.

An example would be E20-071EC5. This uses the unique SNAP address on the unit label, (shown highlighted in red). Using the last 6 hex numbers will ensure each unit is unique and visually traceable.

### **Modem Activation**

Contact a Verizon agent at 1-800-837-4966 and set up a contract, or contact your corporate Verizon representative if an account already exists.

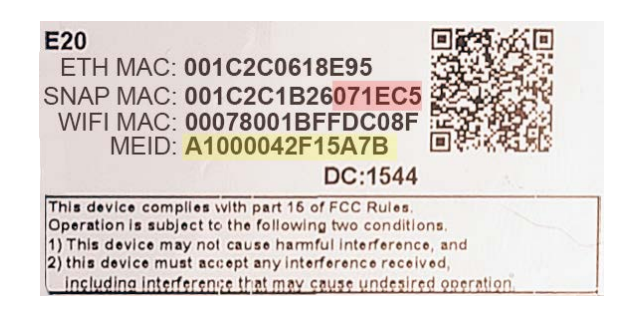

**Note:** The agent will ask specific questions about the type of plan that will be used. This will depend on your application & related complexity, so be sure to have all information. The agent will assign a phone number, inform you when activation will be complete, and finalize integration between the Gateway and your system.

Email confirmations will be required by the designated account owner. If installation is performed away from the designated account owner, consider arrangements for email confirmation and completion of the activation process.

# **Troubleshooting Cellular Connectivity**

If you are deploying the E20 in a situation that will be dependent on the cellular connection for connectivity, you will most likely want to take some precautions to ensure that the connection re-establishes itself in the event of failure (signal and handshaking issues, etc.) There are several ways to potentially address this, and the best way is largely depended on your needs and setup.

- The addition of a 'persist' string to your PPP configuration file will make PPPD attempt to reconnect if it detects that the connection to the tower has been dropped. The PPPD session initiated by callvz uses /etc/ppp/peers/telit-verizon as the PPP configuration file.
- You can create a background shell script, monit utility, or cron job that monitors if PPPD is running, and re-launches it if it detects it is not.
- Use of the reset-cell-modem script, which pulls the reset line on the cell modem, hardware resetting it if needed.

# 8. Common Linux Operations

The E20 uses Ubuntu 14.04 as its operating system. You will need to have some Linux knowledge to be able to use the gateway device. The Internet provides ample documentation for all operations within the capability of the E20, and "Linux Manual" is beyond the scope of this document.

However there are a few operations that are likely to be popular, based on the nature of using a gateway device. The following information may save you some time (and frustration) on searching the Internet.

# **Editing Linux Files**

Many of the configuration suggestions below instruct you to create new files on your E20 or edit existing files. There are several ways to go about this, depending on your choice of methods and tools.

The method that old-school Linux gurus might mock you for not using is the classic Vim (Vi IMproved) text editor. If you are already comfortable in vi or Vim, kindly skip to the next section.<sup>3</sup>

For people who prefer a little more help on screen, the popular nano text editor is included in the basic E20 distribution. You can edit a file directly by typing nano /path/to/filename, or open nano and then open the file directly from within the editor. Remember that if you are attempting to edit a file that your user does not own (e.g., files in /etc that are owned by root) you should preface your nano command with the sudo command in order to open the editor with escalated privileges.

The third option for creating or editing files for the E20 is to create the files on another system completely and them move them into place on the E20. You can move them over an SSH connection or by "sneaker net" using a USB drive. This is the most cumbersome of the options for edits to existing files or for small changes to files. But for more elaborate software suites, it may be appropriate to install your package this way. Remember, if you do, that Windows and Linux use different line endings. You may need to update your file's line endings to the Linux standard using a command like this:

sed -i -e 's/\r//' file

### Making Your Software Run at Startup

There are two main types of things you might want to invoke at startup:

- Scripts that run to completion, such as configuration or logging scripts.
- Applications that you want to start as a service that can be started, stopped, and restarted.

As with many things in the Linux world, both of these are easy once you know how.

### **Running a Script to Completion**

Like many Linux distributions, Ubuntu does not follow all the standards. One such place is that by default, Ubuntu boots to runlevel 2, which allows for multiuser connectivity (per the standards) and networking (which the standards provide at runlevel 3). This is important because it affects where you should add your run-once scripts to have the execute.

There is a Bash script located at /etc/rc.local that executes every time the runlevel changes to a new multiuser level. In normal operation, the E20 boots to runlevel 2 and stays there. If you are not actively initializing a new runlevel, this script will only run on boot. You can add commands to this Bash script, which by default does nothing.

<sup>&</sup>lt;sup>3</sup> Emacs is not included in the base Linux distribution on the E20. You can get it using sudo apt-get install emacs

As an alternative, you can add a Bash script in the /etc/rc2.d/ directory to have the script execute each time runlevel 2 is initialized. (This script would run before the rc.local script executes.) This /etc/rc2.d/ directory contains a README file that provides some instructions for naming and configuring your script to run on boot.

#### **Starting a Service**

For applications you want to have started as a service, which can be started, stopped, and restarted, you can create an upstart service at /etc/init/.

As an example of making a SNAP Connect application run as a service, create a file named /etc/init/MyOwnApp.conf and put the following text in it:

```
# SNAP Connect - start a SNAP Connect application as a service
#
description "Start SNAP Connect"
start on runlevel [2]
stop on runlevel [!2]
evec python /home/snap/my_snapconnect_example_py_
```

exec python /home/snap/my\_snapconnect\_example.py

The command python /home/snap/my\_snapconnect\_example.py would then be executed on boot and stopped on shutdown (or on transition to any other runlevel). You could also administer the application with these commands:

```
sudo service MyOwnApp start
sudo service MyOwnApp restart
sudo service MyOwnApp stop
```

This basic example gives you a starting point for starting your own services. Examine the other \*.conf files in the /etc/init/ directory for further examples of how to configure your services.

### Setting Your E20's Clock

The E20 has an NTP client that connects to time servers on the Internet to keep its clock set appropriately (to UTC). However the system clock and the hardware clock can get out of sync over time, resulting in the E20 using the hardware clock's time when Internet connectivity isn't available.

You can set the hardware clock from the system clock using the hwclock command.

```
sudo hwclock -wu
```

Once you have your hardware clock set to UTC, you should specify the timezone in which your device will reside.

An easy way to do this is to use tzdata, which allows you to select the general region, and then select the specific zone for your location:

sudo dpkg-reconfigure tzdata

This application updates the /etc/timezone file to an appropriate value for your location. You can edit this file directly if you know what its contents should be.

### **Resetting a Lost User Password**

If there's one thing you can count on, it's that at some point a user will forget his or her password. If you have another administrative (sudo) user defined on the device, that user can reset the lost password. However if you have only one administrative user defined and lose that password, you can still recover your E20 — as long as you have physical access and can make a serial connection over the microUSB connection.

- Make your serial connection (as described earlier in this document) and reboot the E20.
- During the boot process, Das U-Boot prints text to STDOUT. When you see the message "Hit any key to stop autoboot" on the screen, press a key. This will drop you into a U-Boot prompt.
- From the U-Boot command prompt, enter the following command: U-Boot-E20> setenv mmcargs 'setenv bootargs console=\${console},\${baudrate} --no-log fec.macaddr=\${macaddr} root=\${mmcroot} rootdelay=2 rw single'
- Then, execute this command: U-Boot-E20> boot

This will boot the E20 gateway into a mode where the user is root, with no password specified. From there you can administratively set your user's password using the passwd command. (Try passwd --help for guidance.)

# **Typical Steps for Configuring Wi-Fi**

By default, the Wi-Fi interface on the E20 is not active on startup. And, as with any system that offers a lot of options, figuring out how to set up your connections can be daunting. These pointers should make your task a lot easier.

### **Enabling Wi-Fi**

Edit the interfaces file at /etc/network/interfaces file using the editor of your choice.

Remove the # from the beginning of the following line:

#auto wlan0

On the next reboot, the Wi-Fi connection will automatically activate, though additional configuration is necessary for it to connect..

### **Connecting to an Access Point**

Connecting to a access point using WPA encryption is fairly easy. You need to provide the /etc/wpa\_supplicant.conf file with your desired network SSID and a passphrase key.

The easiest way to do this is to use the wpa\_passphrase application:

sudo wpa\_passphrase 'myssid' 'mypassword' >> /etc/wpa\_supplicant.conf

This command generates a passphrase key from your password and then appends the appropriate text to the /etc/wpa\_supplicant.conf file.

After you do this, you should edit the /etc/wpa\_supplicant.conf file to remove the line that includes the clear text of your passkey, and to make sure there are not issues with conflicting network entries. You may also need additional options, depending on your network setup. (Such configuration is beyond the scope of this document.)

You can now reboot (or use ifup wlan0) to bring up the interface and connect to the network.

### Setting Up Access-Point (AP) Mode

You can establish your E20 gateway to work as an access point for other Wi-Fi devices. This can be useful if, for example, you want to be able to connect directly to your gateway with a laptop or phone to administer your application.

#### Update udhcpd

Begin by making sure your udhcpd application is up-to-date.

```
sudo apt-get install udhcpd
```

#### Set Your SSID and Passphrase

Generate your passphrase using the wpa\_passphrase application. You can direct this output to a file for recall later, or track it in the method of your choice.

```
$ wpa_passphrase 'myssid' 'mypassword'
network={
    ssid="myssid"
    #psk="mypassword"
    psk=2f0568b3492812bd56b946dbaf3fd7dd669b9a4602a09aa6462ff057949b025c
}
```

#### Set up /etc/udhcpd.conf

The interface definition in the /etc/udhcpd.conf file defaults to eth0. Find the definition in the file (typically within the first dozen lines, but it may vary depending on your current configuration) and change it to wlan0 instead.

```
# The start and end of the IP lease block
start 192.168.0.20 #default: 192.168.0.20
end 192.168.0.254 #default: 192.168.0.254
# The interface that udhcpd will use
interface wlan0 #default:eth0
```

#### Set udhcpd to Run by Default

Edit the /etc/default/udhcpd file to comment the line that sets the DHCPD\_ENABLED parameter to "no".

```
#DHCPD_ENABLED="no"
```

Note that if you are feeling contrary, you can instead set this parameter to "yes".

#### **Assign a Static IP Address**

Edit the /etc/network/interfaces file to assign a static IP address so the gateway can act as an access point. By default, the file contains this configuration text:

```
iface wlan0 inet dhcp
  wpa-conf /etc/wpa_supplicant.conf
  wpa-driver wext
```

You can either replace that text with the new configuration text, or comment those lines by inserting a # character at the beginning of each line, and then add your new configuration text.

```
iface wlan0 inet static
address 192.168.0.1
netmask 255.255.255.0
```

Specify the IP address you wish to use for your access point, 192.168.0.1 in the example above. You should choose an appropriate private network address, suitable for your needs.

#### Configure the LAN With iwpriv

Use the wpa\_passphrase information you generated earlier as parameters for a call to iwpriv, specifying a channel and other parameters appropriate for your environment:

```
sudo iwpriv wlan0 AP_SET_CFG ASCII_CMD=AP_CFG,SSID="myssid",SEC="wpa2-
psk",KEY=2f0568b3492812bd56b946dbaf3fd7dd669b9a4602a09aa6462ff057949b025c,CHANNEL=1
,PREAMBLE=1,MAX_SCB=8,END
```

#### Start AP Mode

sudo iwpriv wlan0 AP\_BSS\_START

#### Stop AP Mode

sudo iwpriv wlan0 AP\_BSS\_STOP

### **Mounting an External Drive**

The USB connection on the E20 is available for mounting external storage, whether that be a flash drive for "sneaker-netting" files, or a larger drive for data aggregation. You can mount and unmounts the external drive using these commands, changing the number from 1 to the number appropriate for the partition on your drive:

```
sudo mount /dev/sda1 /mnt
sudo umount /dev/sda1
```

These will mount (and then unmount) the external drive to the /mnt directory in your E20's file system. You can specify the mount point of your choice, but the mount point must exist as a directory before the drive can be mounted to it.

# 9. Extending the E20 with USB Accessories

The E20 has drivers to support many USB devices, such as a second SNAP-powered bridge (using an SS200, SN220, or SN132 carrier board), Wi-Fi devices, cell modems, or external storage. While the complete details of configuration options available on these types of devices fall outside the scope of this document, there are some common considerations that may prove useful.

# **Supplying Power**

The USB 2.0 connection on the E20 is not rated as a "battery-charging" connection, and thus will reliably power most USB devices but may not provide sufficient current for high-drain devices such as some external hard drives.

If you find you are having problems with your USB devices (e.g., external hard drives failing to mount, or cellular connections losing their connections), we recommend you try connecting the device to the E20 through a powered USB hub.

### **Connecting to an Additional SNAP Device**

The E20 can support a second SNAP-powered node through its USB port. You can connect an SS200 SNAPstick, you can connect a SNAP Engine using an SN132 SNAPstick device, or you can use an FTDI USB-serial cable to connect to an SN171 ProtoBoard, an SN111 End Device Board, or some other hardware that uses a DE9 connector to make an RS232 serial connection.

This can allow your E20 to act as a bridge between two radio subnets, where radios are on some combination of different frequencies, different network IDs, and/or different channels.

The E20 provides the drivers that support the FTDI USB-serial cable and the SN132 inherently. To use the SNAPstick SS200, you need to modify it to operate as a serial device rather than a USB device. For instructions on doing this, refer to the Synapse Wireless application note "Configuring SS200 SNAP Sticks as COM Ports," available from the Synapse support forum.

Whichever device you use, plug the device into the E20's host USB port and (among other messages) you should see something similar to:

usb 1-1: FTDI USB Serial Device converter now attached to ttyUSB0

```
Or:
```

usb 1-1: cp210x converter now attached to ttyUSB0

The key here is the line that says "converter now attached to ttyUSB#" (ttyUSB0, in the example shown). You will use this device handle, "ttyUSB#", to communicate with the SNAP device. In your SNAP Connect application, you would open a connection to the device like this:

```
com.open_serial(type=SERIAL_TYPE_RS232, '/dev/ttyUSB0')
```

# Using usb\_modeswitch

Many USB Wi-Fi and cell modems now come with a small amount of onboard storage, typically used to automatically install drivers when connected to a Windows host. When the device first connects, it appears as a small flash drive or virtual CD-ROM. After installing the necessary drivers, the Windows host sends a signal to the device instructing it to "mode switch" – to unmount the storage and expose itself as a Wi-Fi (or cellular) device.

Ubuntu Linux also automatically handles many of these devices. But there may be some out there that Ubuntu does not recognize by default. If you find that the E20 is not recognizing your device, consider installing usb\_modeswitch, which contains a library of parameters for converting devices like these.

sudo apt-get install usb-modeswitch

Then, plug your device in again and you are likely to find that it works as expected.

# **10. Factory Restore / Re-Flashing Your E20**

For most E20s, a factory restore is accomplished using a microSD card image.

**Note:** Not all E20s can be programmed via the microSD card. If your E20 case does not look like the one pictured in Figure 1, or when you remove the back panel there is no microSD card slot and button present, skip ahead to **Restoring from a USB Flash Drive**.

### **Restoring from a MicroSD Card**

 From the Synapse Wireless forums, download the newest microSD card E20 installer image:

https://forums.synapse-wireless.com/showthread.php?t=9

- Write this image to your microSD card.
  - In Windows, this is easiest done using something like Win32DiskImager.
  - In Linux, you can use dd from the command line:

**WARNING:** Make sure that the "of" variable points to the correct device before executing this command. (An easy way to verify which device is the SD card is to execute the ls command in the /dev directory before and after inserting the SD card.) Writing to the wrong device could potentially overwrite critical information such as your system hard drive.

\$ dd if=e20-VERSION-sdcard.img of=/dev/sdX bs=1M

- $\ensuremath{\texttt{\#}}$  where e20-VERSION-sdcard.img is the sdcard image file
- # and /dev/sdX is the device file of the uSD card device
  \$ sync

Figure 1: The microSD card slot is located under the removable back panel.

- \$ eject /dev/sdX
- Remove power to the device, and then remove the access cover on the rear of the E20.
- Insert the microSD card into the microSD card slot on the back of the E20.
  - Slide the microSD card carrier toward the bottom of the unit (away from the antenna end) about a sixteenth of an inch (1.5 mm).
  - "Open" the card carrier frame. It is hinged at the top (antenna end) edge.
  - Insert your microSD card, contacts first, with the contacts exposed.
  - "Close" the card carrier frame, and slide it toward the top of the unit to lock the card in place.
- Hold the button (marked S4 on the board silkscreen) near the slot, apply power, and release the button.
- After a few moments, LEDs 1, 2, and 3 should turn from amber to red.
- After about five minutes (your time may vary depending on factors such as the speed of your microSD card), the three LEDs will turn green indicating that the process is complete.
- Disconnect power from the device, and remove the microSD card.
- Reinstall the access cover, tightening the screw using a screwdriver.
- Your E20 is now refreshed and ready to use.

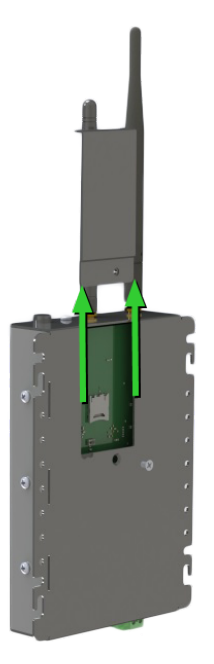

### **Restoring from a USB Flash Drive**

Some very early models of the E20 did not support flashing an image from the microSD card. These devices require a USB flash drive image and slightly more user interaction to flash a new image. The process is otherwise very similar.

- From the Synapse Wireless forums, download the newest USB flash drive E20 installer image: <u>https://forums.synapse-wireless.com/showthread.php?t=9</u>
- Write this image to your flash drive.
  - In Windows, this is easiest done using something like Win32DiskImager.
  - In Linux, you can use dd from the command line:

```
$ dd if=e20-VERSION-usb.img of=/dev/sdX bs=1M
# where e20-VERSION-usb.img is the sdcard image file
# and /dev/sdX is the device file of the drive - NOT a partition on the drive!
$ sync
$ eject /dev/sdX
```

- Apply power to the E20 with the flash drive *not* connected.
- Quickly establish a serial connection to the E20, then interrupt U-Boot by pressing a key when the prompt "Hit any key to stop autoboot" appears.
  - If you miss this prompt and the E20 boots into Linux, issuing "reboot" from Linux will reboot the device without disconnecting your serial terminal session.
- Once at the U-Boot-E20> prompt, insert the flash drive into the E20 and issue the following three commands:

```
mmc dev 1
```

usb start; mw 0x12000000 0x0 0x10000; mmc write 0x12000000 0 0x10000; fatload usb 0 0x12000000 u-boot.imx; mmc write 0x12000000 2 0x260;

```
usb start; fatload usb 0 0x12000000 installer-uImage; fatload usb 0 0x18000000 imx6s-e20.dtb; setenv bootargs console=ttymxc0,115200 --no-log; bootm 0x12000000 - 0x18000000
```

• After a few moments, the LEDs should turn red. When the LEDs blink green three times the reflash is complete and you can reboot the device by disconnecting and then reconnecting power.

# 11. Specifications and Installation

The Synapse Wireless E20 is a free-standing ARM Cortex-A9 based Linux computer running Ubuntu 14.04, incorporating a 2.4 GHz Synapse SM220 RF module that connects the device to SNAP-powered mesh networks. The gateway device is available in configurations with Wi-Fi and cellular connectivity included, in addition to serial connectivity through a microUSB connection and Ethernet connectivity through the RJ-45 connector.

This arrangement provides for a wide range of possibilities for monitoring sensor networks, controlling remote devices, and driving the Internet of things.

# **Specifications**

|                       | E20                                                   |  |  |
|-----------------------|-------------------------------------------------------|--|--|
| OS                    | Ubuntu 14.04 LTS, Linux kernel 3.10.17                |  |  |
| CPU                   | ARM Cortex-A9, 800MHz (Freescale i.MX6-S)             |  |  |
| Flash                 | 4GB eMMC                                              |  |  |
| RAM                   | 512M DDR3, 400MHz                                     |  |  |
| Network               | 10/100 Ethernet, WiFi, SM220                          |  |  |
| USB host              | 1 type A                                              |  |  |
| USB client            | 1 micro-USB - SiLabs CP2102                           |  |  |
| Operating Temperature | -40C - 70C*                                           |  |  |
| Board Size            | 15.5cm x 9cm x 2cm                                    |  |  |
|                       | 11-26V DC                                             |  |  |
| Input Voltage         | AC power supply sold separately.                      |  |  |
|                       | See <u>synapse-wireless.com</u> for more information. |  |  |
| Cellular Option       | Internal cell modem                                   |  |  |
| Storage Expansion     | μSD – internal                                        |  |  |
| LEDs / Buttons        | 4 LEDs                                                |  |  |
|                       | 3 Buttons                                             |  |  |

\* When running an application that demands unusually intensive CPU/Memory resources at 70C, the temperature on the processor core might reach up to 90C resulting in performance degradation. For more information, see <a href="http://cache.freescale.com/files/32bit/doc/app\_note/AN4579.pdf">http://cache.freescale.com/files/32bit/doc/app\_note/AN4579.pdf</a>.

This equipment is certified by Underwriters Laboratories for operation in a maximum ambient temperature of 65°C. The product safety standard to which this unit is evaluated and certified, IEC 60950-1, and UL 60950-1 for the US and Canada, specifies a maximum temperature limit of 70°C on metal surfaces that may be touched. During operation, there is a slight temperature rise on the surfaces of the E20. Therefore, when installed into an ambient environment at 70°C, the surface temperatures on the E20 may exceed the limit of 70°C.

### Powering the E20

The E20 is powered by DC sources with output voltage in the range of 11V–26V and supplying at least 1A. The E20 has two provisions for supplying the DC input to the unit:

- The 2.0 mm center-positive mono jack connector at the bottom of the left side
- The green terminal block connector on the bottom of the unit

There are three UL Listed power supplies for the E20 Gateway:

- Standard AC Adapter Artesyn (Emerson) DA12-120MP-M
- 12V DIN Rail Adapter Weidmuller 8754970000
- 24V DIN Rail Adapter Delta DRP-24V48W1AZ

The 2.0 mm center-positive mono jack connector on the side of the unit is typically used when powering the E20 using an external AC/DC power adapter. When powered by the mono jack, the DC input connector on the bottom of the unit is physically disconnected internally.

If you're applying power via the terminal block, the positive and negative terminals are marked on the front label of the unit (see image to the right). The terminal block header that connects to the E20 requires 14-30AWG wire. (The terminal block header is part #1900882 from Phoenix Contact. See their website for more info.)

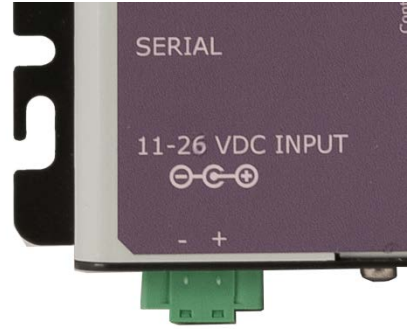

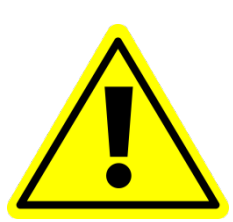

The DC source should be a SELV source in accordance with IEC 60950-1, properly certified by the relevant authorities in your location, having ratings suitable for the environmental conditions of the installation.

All DC wiring should be done in accordance with all relevant local and national wiring regulations and should be protected by a suitably rated fuse or circuit breaker sized according to the relevant wiring codes. The maximum interrupting rating of the overcurrent protective device is not to exceed 8A.

Use only AC/DC power adapters that are properly certified by the relevant authorities in your location, having ratings suitable for the environmental conditions of the installation.

| Barrel or DC Input  | Min  | Тур | Мах  | Units |  |
|---------------------|------|-----|------|-------|--|
| Input Voltage (DC)  | 11   |     | 26   | V     |  |
| Input Current       | 0.13 |     | 1.0  | А     |  |
| USB A Port (output) |      |     |      |       |  |
| Supply Voltage      | 4.75 | 5   | 5.25 | v     |  |
| Supply Current      |      |     | 500  | mA    |  |

#### Table 1: E20 Power

**Note:** If the E20 is installed into an end product, wiring should be done in accordance with the relevant product safety standard of the end product.

# Mounting the E20

The E20 has a number of mounting holes along the outside flanges of the unit, any of which can be used for mounting the E20 to a solid surface.

Synapse also provides an optional DIN Rail Mounting kit (part AC021-001) if you wish to mount the E20 on a DIN rail. There are two options for DIN rail attachment depending on your available space.

### Mounting Flat Against the DIN Rail

Attach the two white mounting clips to the E20 as shown in the diagram below:

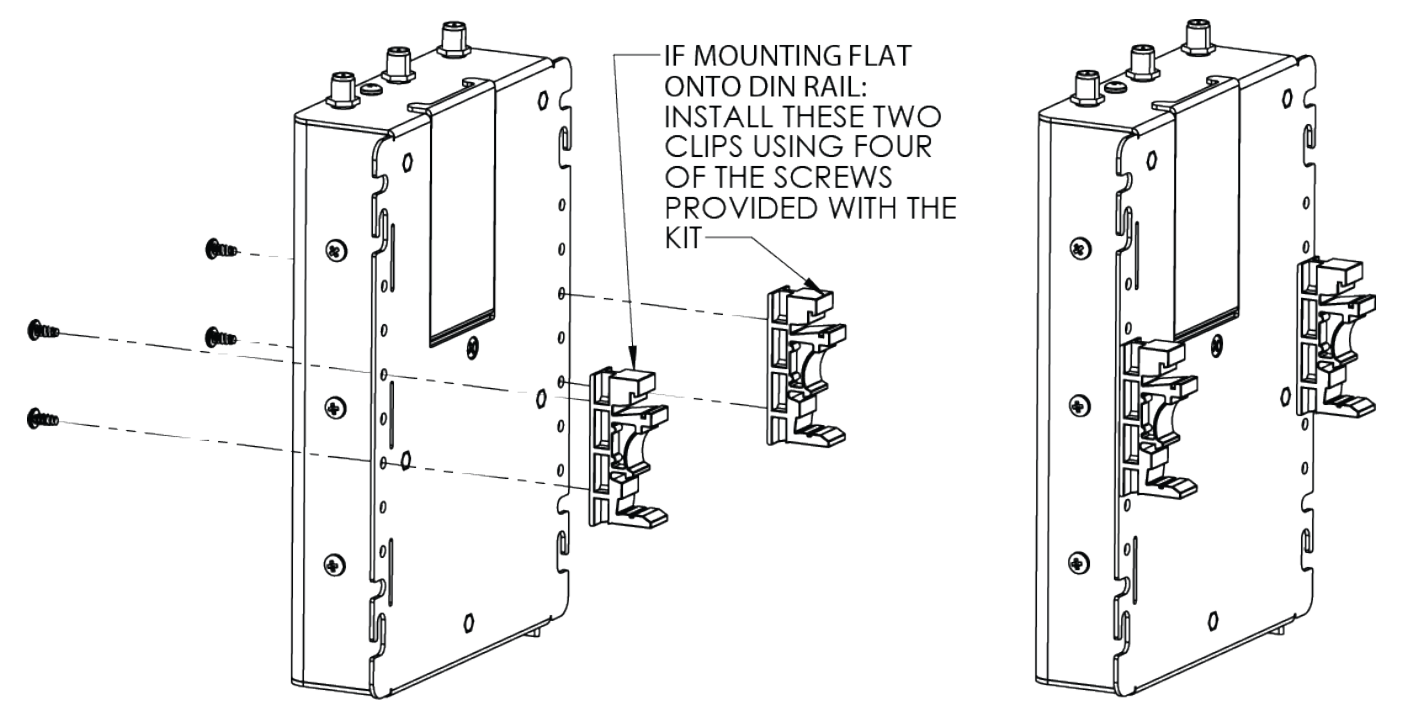

### **Mounting Perpendicular to the DIN Rail**

- 1. Attach the white mounting clip to the stand-off bracket using the two screws provided with the DIN rail kit as shown in the diagram below.
- 2. Remove the top and bottom screws from the narrow edge of the E20, leaving the one in the center.
- 3. Using the screws you just removed, attach the mounting bracket to the E20 as shown in the diagram.

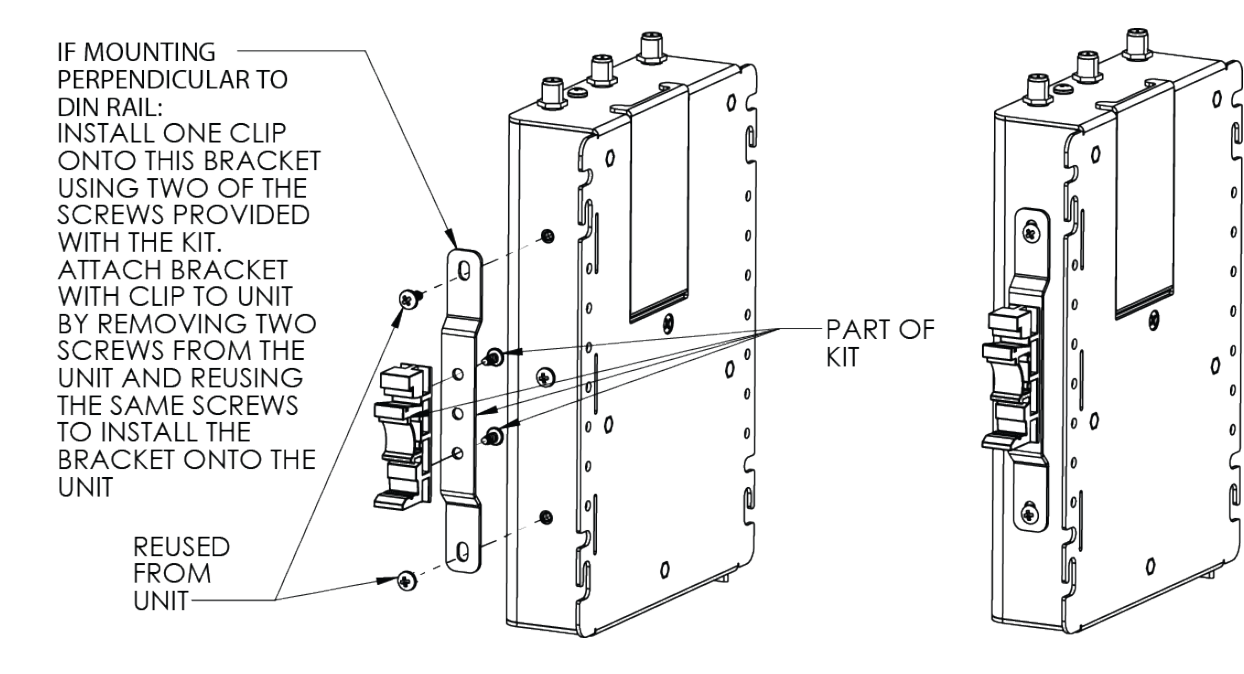

### **E20** Dimensions

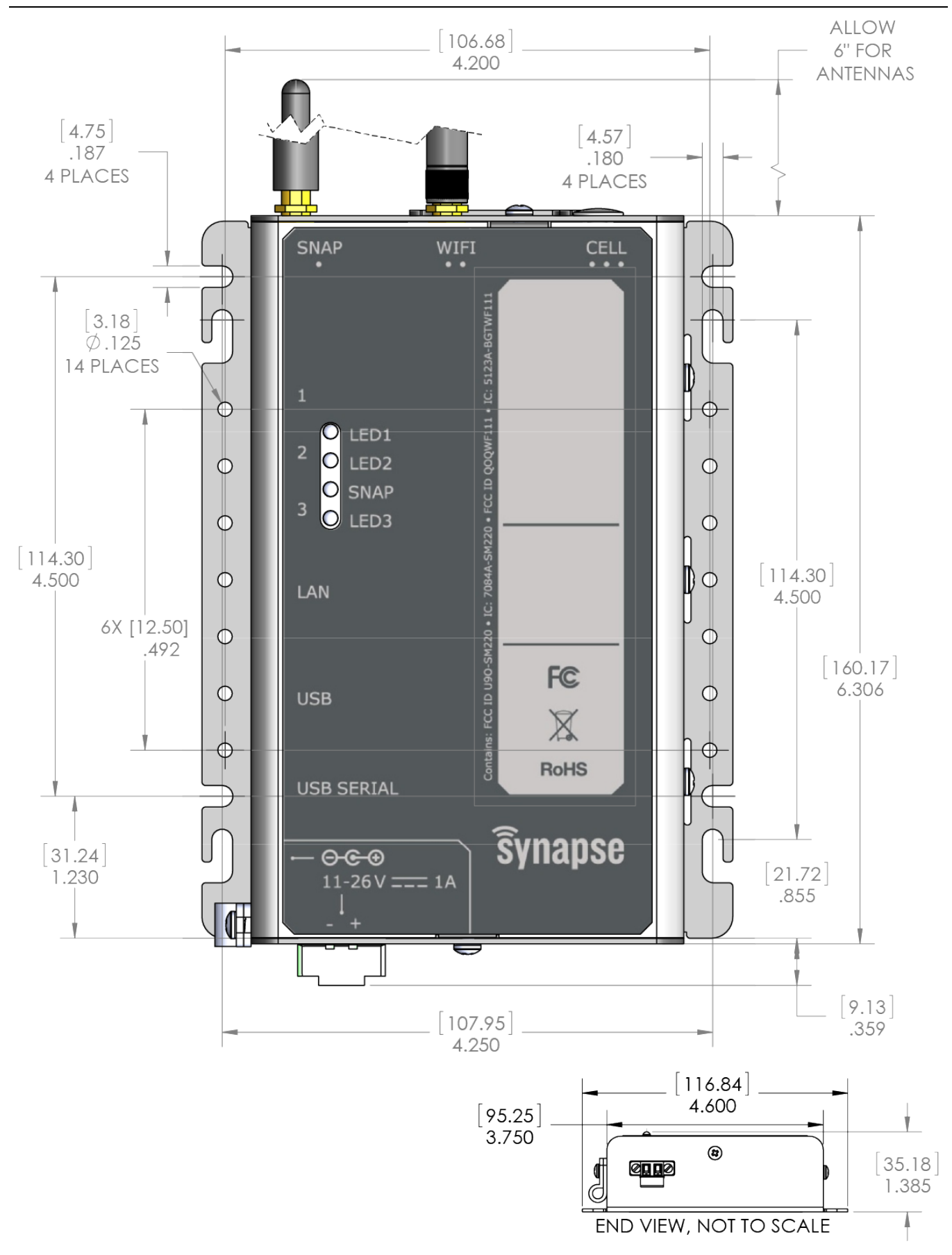

# **12. Troubleshooting Common Problems**

### The Ethernet does not work or eth0 does not appear in ifconfig

Most likely, your MAC address has not been set. If you run ifconfig -a and see output similar to:

eth\_badmac Link encap:Ethernet HWaddr 00:1c:2c:ff:ff:ff

Your MAC address has reverted to the default and needs to be set. See SNAP Connect is not working below.

### **SNAP Connect is not working**

Check for one of the following possible issues:

- SNAP Connect may be out of date prior versions of SNAP Connect were incompatible with some version of the Python Tornado package or may have failed to obtain the MAC address correctly. Upgrade to the latest version of SNAP Connect by using the instructions in E20-Specific Software Packages.
- Your MAC address is not set:
  - Make a serial connection to your E20 and then restart it. Press a key when prompted by U-Boot to interrupt autoboot.
  - You should arrive at the U-Boot-E20> command prompt.
  - Enter the following commands:

```
U-Boot-E20> setenv macaddr "0x00,0x1c,0x2c,0xXX,0xXX,0xXX"
U-Boot-E20> saveenv
U-Boot-E20> saveenv
```

 Replace the 0xXX entries with your last three octets of your Ethernet MAC address, which should be found on the label on your E20's case. Note that the comma delimited 0xXX format is required. Be sure to use the Ethernet MAC address (labeled ETH MAC) and not the SNAP MAC address or Wi-Fi MAC address.

### I cannot SSH into my E20

You cannot SSH into the E20 as root, or any user account which does not have the password set. Be sure to have set a password for the account you want to use to connect.

### **The Ethernet Connection Fails to Reconnect**

An unaddressed bug in Ubuntu 14.04 can effect E20 units with eth0 configured to boot automatically in DHCP mode. By default, the E20 is patched to activate eth0 in a mode that should put the DHCP client in the background and obtain an IP address when a link becomes available. However, if you had an IP address before, and the lease on your address has not passed, dhclient only tries to renew it ONE time and then quits trying. (If you didn't previously have one, it keeps searching for a DHCP server.) This can potentially leave the E20 without an IP address. If this is a concern for you, consider setting up the following script to run in the background on boot:

```
#!/bin/bash
while [[ true ]] ; do
    OUTPUT=`ifconfig eth0 | grep 'inet addr:' | wc -w 2>/dev/null`
    if [[ $OUTPUT == "0" ]] ; then
        ifdown eth0 && ifup eth0 &
    fi
        sleep 600
dent
```

done

This script makes a check every 10 minutes (600 seconds) of whether there is an active eth0 connection and tries to establish one if there is not.

# 13. Regulatory Information and Certifications

#### **RF Exposure Statement**

This equipment complies with FCC radiation exposure limits set forth for an uncontrolled environment. This equipment should be installed and operated with minimum distance of 20cm between the radiator and your body. This transmitter must not be co-located or operating in conjunction with any other antenna or transmitter.

#### FCC Certifications and Regulatory Information (USA Only)

#### FCC Part 15 Class B

These devices comply with part 15 of the FCC rules. Operation is subject to the following two conditions: (1) These devices may not cause harmful interference, and (2) These devices must accept any interference received, including interference that may cause harmful operation.

#### Radio Frequency Interference (RFI) (FCC 15.105)

This equipment has been tested and found to comply with the limits for a Class B digital device, pursuant to Part 15 of the FCC rules. These limits are designed to provide reasonable protection against harmful interference in a residential installation. This equipment generates, uses and can radiate radio frequency energy and, if not installed and used in accordance with the instructions, may cause harmful interference to radio communications. However, there is no guarantee that the interference will not occur in a particular installation. If this equipment does cause harmful interference to radio or television reception, which can be determined by turning the equipment off and on, the user is encouraged to try to correct the interference by one or more of the following measures: Reorient or relocate the receiving antenna. Increase the separation between the equipment and receiver. Connect the equipment into an outlet on a circuit different from that of the receiver. Consult the dealer or an experienced radio/TV technician for help.

If this equipment does cause harmful interference to radio or television reception, which can be determined by turning the equipment off and on, the user is encouraged to try to correct the interference by one or more of the following measures:

- Reorient or relocate the receiving antenna.
- Increase the separation between the equipment and receiver.
- Connect the equipment into an outlet on a circuit different from that to which the receiver is connected.
- Consult the dealer or an experienced radio/TV technician for help.

#### Labeling Requirements (FCC 15.19)

This device complies with Part 15 of FCC rules. Operation is subject to the following two conditions: (1) this device may not cause harmful interference, and (2) this device must accept any interference received, including interference that may cause undesired operation.

If the FCC ID for the module inside this product enclosure is not visible when installed inside another device, then the outside of the device into which this product is installed must also display a label referring to the enclosed module FCC ID.

#### Modifications (FCC 15.21)

Changes or modifications to this equipment not expressly approved by Synapse Wireless, Inc. may void the user's authority to operate this equipment.

#### **Declaration of Conformity**

(In accordance with FCC 96-208 and 95-19)

Manufacturer's Name: Synapse Wireless, Inc.

Headquarters: 6723 Odyssey Drive

Huntsville, AL 35806

Synapse Wireless, Inc. declares that the product:

Product Name: E20-0, E20-3G, E20-3G1

to which this declaration relates, meet the requirements specified by the Federal Communications Commission as detailed in the following specifications:

- Part 15, Subpart B, for Class B equipment
- FCC 96-208 as it applies to Class B personal computers and peripherals

The products listed above have been tested at an External Test Laboratory certified per FCC rules and has been found to meet the FCC, Part 15, Emission Limits. Documentation is on file and available from Synapse Wireless, Inc.

#### Industry Canada (IC) Statement

This Class B digital apparatus complies with Canadian ICES-003.

Cet appareil numérique de la classe B est conforme à la norme NMB-003 du Canada.